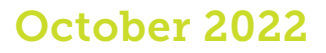

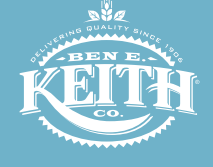

# Dayforce has tools to make your work (and life) easier

#### How to access Dayforce

You can access Dayforce from your computer, tablet or phone. Here's how to do it, along with a few of the tasks you can complete.

- 1. Go to <u>dayforcehcm.com</u> or download the Dayforce app from the Apple App Store or Google Play Store.
- 2. Enter Company code **BEKCO**, your user name (employee ID) and password.
- 3. Click **LOGIN**. If you haven't logged in before, the default password is your birth year plus the last four digits of your Social Security number.

#### **Request time away from work**

| <b>&lt;</b> Time Away | View Request       |
|-----------------------|--------------------|
| DETAILS               |                    |
|                       | Approved           |
| Reason                | Vacation           |
| View Balances         | >                  |
| TIME                  | Requested: 8 Hours |
| Start                 | Thu, Mar 05, 2020  |
| End                   | Thu, Mar 05, 2020  |
| All Day               |                    |

# It's easy to schedule and manage time off

- Check how much time off you have accrued.
- Request specific days and times off.
- See if your request has been approved.
- Easily update/change your request.

### Change your benefits

Currently available on computer only

|                        | <u></u>                      | -0                      |                              | 0                        | -0      |                                          |  |
|------------------------|------------------------------|-------------------------|------------------------------|--------------------------|---------|------------------------------------------|--|
|                        | Introduction                 | Profile                 | Elections                    | Confirmation             | Summary |                                          |  |
| nt Dependent Informati | on                           |                         |                              |                          |         |                                          |  |
| Current D              | ependent Informatio          | on                      |                              |                          |         |                                          |  |
| Below is the li        | st of your current dependent | s. You have the ability | to Add, Edit, and/or I       | Remove dependent(s).     |         |                                          |  |
|                        |                              |                         |                              |                          |         |                                          |  |
| <b>-</b> 400           |                              |                         |                              |                          |         |                                          |  |
| + Add                  |                              |                         | telationship                 | Birth Date               |         | / View/Eck                               |  |
| + Add                  |                              |                         | leletionship                 | Birth Date               |         | View/Edit                                |  |
| + Add<br>Name          |                              |                         | leletionship<br>leletionship | Birth Date<br>Birth Date |         | View/Edit                                |  |
| + Add<br>Name<br>Name  |                              | ,                       | leletionship<br>Ieletionship | Birth Date<br>Birth Date |         | View/Edit                                |  |
| Add<br>Name<br>Name    |                              |                         | teletionship<br>teletionship | Dirth Date<br>Birth Date |         | Vew/Edit<br>Remove<br>Vew/Edit<br>Remove |  |

# If you have a qualified life event, you can make changes in Dayforce.

- Add or remove family members from coverage.
- Add or change the plans you and your eligible family members are enrolled in.

## **View internal opportunities**

#### Job Search Job Title, Keywords, Req ID Select a Location • Advanced Soarch Sanitation Associate - Day Shift DFW Food, 7650 Will Req Rogers Blvd., Fort Worth, #52 TX, USA Postet: Tuesday, March 3, 2020

## Find open job opportunities

- You can search by division, location, job title or keyword.
- You can apply for open positions right from Dayforce.

## Update your personal info

Currently available on computer only

| Туре                                                                                                    | *                                               | Country Code*                                                                                                  | Address Line 1*                                                                                                  | Address Line 2                                                             | Address Line 3                                                                 | Address Line                                |
|----------------------------------------------------------------------------------------------------|-------------------------------------------------|----------------------------------------------------------------------------------------------------|----------------------------------------------------------------------------------------------------|----------------------------------------------------------------------------|--------------------------------------------------------------------------------|---------------------------------------------|
| Prima                                                                                                    |                                                 | United States of                                                                                               |                                                                                                    |                                                                            |                                                                                |                                             |
| Secon                                                                                                    | i                                               | United States of                                                                                               |                                                                                                    |                                                                            |                                                                                |                                             |
| rect Deposit Info<br>is is your current<br>y will be added to<br>counts except you                           | rmatio<br>lirect o<br>your a<br>r rema          | on<br>Jeposit information. Addin<br>ccounts based on the prio<br>inder account.                                | ng or modifying accounts wi<br>prity you set. Any pay remain                                                     | II change where your pay<br>ning will be deposited into                    | will be deposited.<br>your remainder account. A                                | An amount is required f                     |
| rect Deposit Info<br>is is your current<br>y will be added to<br>counts except you<br>Add X F                | rmatio<br>lirect o<br>your a<br>r rema<br>emove | In<br>Jeposit information. Addir<br>ccounts based on the prio<br>inder account.<br>Move Up                     | ng or modifying accounts wi<br>prity you set. Any pay remain<br>Move Down                                        | II change where your pay<br>ning will be deposited into                    | will be deposited.<br>your remainder account. A                                | An amount is required f                     |
| rect Deposit Info<br>is is your current<br>y will be added to<br>counts except you<br>Add X F<br>Priority    | rmatic<br>lirect o<br>your a<br>r rema<br>vemov | PD<br>Reposit information. Addir<br>ccounts based on the prior<br>inder account.<br>Move Up<br>Routing Number* | ng or modifying accounts wi<br>prity you set. Any pay remain<br>Move Down<br>Financial Institution               | II change where your pay<br>ning will be deposited into<br>Account Number* | will be deposited.<br>your remainder account. A<br>Deposit Type*               | An amount is required f                     |
| rect Deposit Info<br>is is your current of<br>y will be added to<br>counts except you<br>Add X F<br>Priority | rmatic<br>firect o<br>your a<br>r rema<br>xemov | In Jeposit information, Addir<br>ccounts based on the prior<br>inder account.                                  | ng or modifying accounts wi<br>prity you set. Any pay remain<br>Move Down<br>Financial institution<br>FROST BANK | II change where your pay<br>ning will be deposited into<br>Account Number* | will be deposited.<br>your remainder account. A<br>Deposit Type*<br>Percentage | An amount is required 1<br>Allocation<br>5% |

#### Manage your personal information

- Update your home address and contact info.
- Add or change your emergency contact.
- Update your direct deposit information.
- Retrieve your W-2's.
- Change your federal and state withholding amounts.